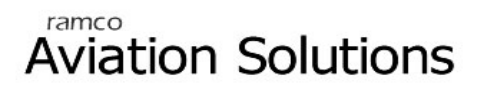

# **Indian Income Tax**

ramco

# User Guide

Version 5.5

© 2012. Ramco Systems

## DISCLAIMER

©2012 Ramco Systems Ltd. All rights reserved. All trademarks acknowledged.

This document is published by **Ramco Systems Ltd.** without any warranty. No part of this document may be reproduced or transmitted in any form or by any means, electronic or mechanical, for any purpose without the written permission of **Ramco Systems Limited**.

Improvements and changes to this text necessitated by typographical errors, inaccuracies of current information or improvements to software programs and/or equipment, may be made by Ramco Systems Limited, at any time and without notice. Such changes will, however, be incorporated into new editions of this document. Any hard copies of this document are to be regarded as temporary reference copies only.

The documentation has been provided for the entire Aviation solution, although only a part of the entire solution may be deployed at the customer site, in accordance with the license agreement between the customer and Ramco Systems Limited. Therefore, the documentation made available to the customer may refer to features that are not present in the solution purchased / deployed at the customer site.

# Table of Contents

| Busi | BUSINESS PROCESS: INDIAN TAX1                                                                          |    |  |  |  |  |  |  |
|------|----------------------------------------------------------------------------------------------------|----|--|--|--|--|--|--|
| ■ So | cenario 1 Details: Company Tax Set-up                                                                  | 1  |  |  |  |  |  |  |
| ■ So | cenario 2 Details: Setting up the tax information as per the assessment year                           | 6  |  |  |  |  |  |  |
| ■ So | cenario 3 Details: Entering employee tax declarations                                                  | 11 |  |  |  |  |  |  |
| ■ So | cenario 4 Details: Tax processing not required for selected employees                                  | 22 |  |  |  |  |  |  |
| ■ So | cenario 5 Details: Cut-off date for Proof submission for tax computation to be given at employee level | 23 |  |  |  |  |  |  |

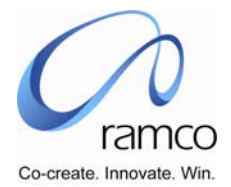

# BUSINESS PROCESS: INDIAN TAX

#### Scenario 1 Details: Company Tax Set-up

| Sl. # | FLOW OF<br>EVENTS           | PRIMARY<br>ACTOR(S) | BUSINESS<br>COMPONEN<br>T | ΑCTIVITY              | PAGE                  | FUNCTIONAL STEPS                                                                                                    |
|-------|-----------------------------|---------------------|---------------------------|-----------------------|-----------------------|----------------------------------------------------------------------------------------------------|
| 1.    | Create Tax<br>Items         | Payroll<br>Manager  | HR General<br>Information | Edit Quick<br>code    | Edit quick code       | <ul> <li>Select the business process Indian taxes</li> <li>Select the Process variable one after the other like, employee type, section 10, section 80, etc</li> <li>Enter the tax items and save</li> </ul>                           |
| 2.    | User Creates Pay<br>Element | Payroll<br>Manager  | Pay Element               | Create Pay<br>Element | Define Pay<br>Element | <ul> <li>Define Pay Element Code</li> <li>Define Pay Element Description</li> <li>Define Alias</li> <li>Select Pay Element Classification</li> <li>Create one pay element of<br/>classification Tax Deduction say<br/>"TDS"</li> </ul> |

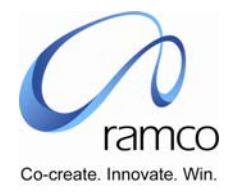

| SL. # | FLOW OF<br>EVENTS | PRIMARY<br>ACTOR(S) | BUSINESS<br>COMPONEN<br>T | ACTIVITY | PAGE                | FUNCTIONAL STEPS                                                                                                    |
|-------|-------------------|---------------------|---------------------------|----------|---------------------|----------------------------------------------------------------------------------------------------|
|       |                   |                     |                           |          |                     | Select Cash Flow Posting                                                                                                  |
|       |                   |                     |                           |          |                     | Specify whether pay element is<br>recurring or not; can this attribute be<br>modified at payset level or not              |
|       |                   |                     |                           |          |                     | Specify whether pay element is<br>taxable or not; can this attribute be<br>modified at payset level or not                |
|       |                   |                     |                           |          |                     | Specify whether pay element requires<br>separate round off or can this<br>attribute be modified at payset level<br>or not |
|       |                   |                     |                           |          |                     | <ul> <li>Select One of the Values from the<br/>"Applicable To" Combo</li> </ul>                                           |
|       |                   |                     |                           |          |                     | Save the Data                                                                                                    |
|       |                   |                     |                           |          |                     | If in Applicable to combo value is<br>"Selective Org. Units", then take link<br>and go to next page.                      |
|       |                   |                     |                           |          |                     | Give Search Conditions                                                                                                    |
|       |                   |                     |                           |          |                     | Among the listed OUs select the concerned OUs                                                                             |
| 3.    |                   |                     |                           |          | Map<br>Accumulators | If two or more pay element value has<br>to be considered for a Pay Element,                                               |

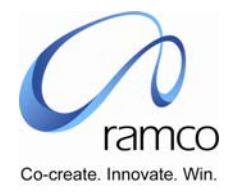

| Sl. # | FLOW OF<br>EVENTS                          | PRIMARY<br>ACTOR(S) | BUSINESS<br>COMPONEN<br>T | ACTIVITY                      | PAGE                  | FUNCTIONAL STEPS                                                                                                    |
|-------|--------------------------------------------|---------------------|---------------------------|-------------------------------|-----------------------|----------------------------------------------------------------------------------------------------|
|       |                                            |                     |                           |                               |                       | <ul> <li>then:</li> <li>Select Accumulator, in whose computation, value of this pay element should be taken into account</li> <li>Specify whether element value should be added or subtracted to accumulator</li> <li>Periods for which accumulator value should be computed: Monthly, Quarterly, Yearly &amp; Till Date.</li> <li>% of Pay Element value to be taken into account for computation of accumulator value</li> </ul> |
| 4.    | User creates<br>Company Tax<br>information | Tax manager         | Company Tax<br>Set-up     | Company<br>Tax<br>Information | Company Tax<br>Set-up | <ul> <li>Select the Tax set up unit</li> <li>Enter the following</li> <li>Tan No</li> <li>Pan No</li> <li>Address</li> <li>Tds Circle</li> <li>Employer Type</li> </ul>                                                                                                    |

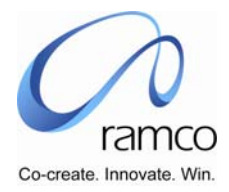

| Sl. # | FLOW OF<br>EVENTS       | Primary<br>Actor(s) | BUSINESS<br>COMPONEN<br>T | ACTIVITY                | PAGE                    | FUNCTIONAL STEPS                                                                                                    |
|-------|-------------------------|---------------------|---------------------------|-------------------------|-------------------------|----------------------------------------------------------------------------------------------------|
|       |                         |                     |                           |                         |                         | Authorized signatory                                                                                                 |
|       |                         |                     |                           |                         |                         | Save the details                                                                                                    |
| 5.    | User sets up            | Tax manager         | Company Tax               | Perquisite              | Perquisite              | Select the company tax set up unit                                                                                   |
|       | Perquisite detail       |                     | Set-up                    | setup                   | setup                   | <ul> <li>Select the tax year</li> </ul>                                                                              |
|       |                         |                     |                           |                         |                         | <ul> <li>Select the perquisite type</li> </ul>                                                                       |
|       |                         |                     |                           |                         |                         | Select the create perquisite link                                                                                    |
|       |                         |                     |                           |                         |                         | According to the perquisite type selected                                                                            |
|       |                         |                     |                           |                         |                         | <ul> <li>Corresponding screens will be<br/>launched</li> </ul>                                                       |
|       |                         |                     |                           |                         |                         | For the perquisite types Rent free<br>accommodation and Vehicle type<br>system defined perquisites are<br>available. |
|       |                         |                     |                           |                         |                         | If the user want to create any more,<br>enter the code, description and rule                                         |
| 6.    | User Maps tax           | Tax manager         | Company tax               | Map tax                 | Map tax items           | Select the company tax set up unit                                                                                   |
|       | element/<br>accumulator |                     | set-up                    | element/<br>accumulator | element/<br>accumulator | <ul> <li>Select the pay element description<br/>unit</li> </ul>                                                      |
|       |                         |                     |                           |                         |                         | Enter the Tax deduction pay element                                                                                  |

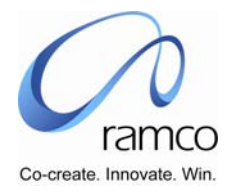

| Sl. # | FLOW OF<br>EVENTS           | Primary<br>Actor(s) | BUSINESS<br>COMPONEN<br>T | ACTIVITY              | PAGE                  | FUNCTIONAL STEPS                                                                                                    |
|-------|-----------------------------|---------------------|---------------------------|-----------------------|-----------------------|----------------------------------------------------------------------------------------------------|
|       |                             |                     |                           |                       |                       | <ul> <li>here—"tds"</li> <li>Select the values under section combo</li> <li>According to the selection, tax items will be fetched in the multiline.</li> <li>Enter the pay element/ or accumulator</li> <li>Save</li> </ul>                                                     |
| 7.    |                             |                     |                           |                       | Set<br>Accumulators   | Enter the accumulator code for the salary for items.                                                                                                    |
| 8.    | User Sets Tax<br>parameters | Tax manager         | Company tax<br>set-up     | Set Tax<br>parameters | Set Tax<br>parameters | <ul> <li>Select the company tax set up unit</li> <li>Enter the cut-off date for proof submission</li> <li>Enter Allow modification of Previous of Previous Year's Tax Data</li> <li>Enter Process period for taxation based on</li> <li>Enter Supplemental tax rates</li> </ul> |

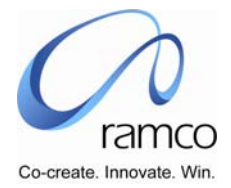

#### Scenario 2 Details: Setting up the tax information as per the assessment year

| SL.<br># | FLOW OF EVENTS                                                                 | PRIMARY<br>ACTOR(S) | BUSINESS<br>COMPONEN<br>T | ACTIVITY                | PAGE                       | FUNCTIONAL STEPS                                                                                                    |
|----------|--------------------------------------------------------------------------------|---------------------|---------------------------|-------------------------|----------------------------|----------------------------------------------------------------------------------------------------|
| 1.       | User creates a tax<br>year                                                     | Tax<br>manager      | India tax set-<br>up      | Create Tax<br>year      | Create Tax<br>year         | <ul> <li>Enter the tax year code</li> <li>Enter the tax year short and long description</li> <li>Enter the tax year from and to Date</li> <li>Save</li> </ul>                                                                                                    |
| 2.       | User creates tax<br>rate table for a tax<br>year                               | Tax<br>manager      | Indian tax set-<br>up     | Tax rate<br>table       | Maintain tax<br>rate table | <ul> <li>Select the tax year</li> <li>If you want to default the any other tax years tax rate, enter that tax year in the default from tax year combo</li> <li>Enter/ modify (incase defaulted) the tax rates in the multi-line</li> <li>Enter comments if any</li> <li>Save</li> </ul> |
| 3.       | User creates<br>Surcharge rate table<br>for a tax year (If<br>applicable only) | Tax<br>manager      | Indian tax set-<br>up     | Surcharge<br>rate Table | Surcharge rate<br>Table    | <ul> <li>Select the tax year</li> <li>If you want to default the any other tax years surcharge rate, enter that tax year in the default</li> </ul>                                                                                                    |

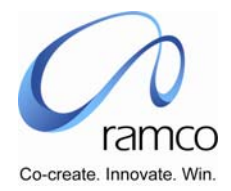

| SL.<br># | FLOW OF EVENTS                                                  | PRIMARY<br>ACTOR(S) | BUSINESS<br>COMPONEN<br>T | ACTIVITY                 | PAGE                     | FUNCTIONAL STEPS                                                                                                    |
|----------|-----------------------------------------------------------------|---------------------|---------------------------|--------------------------|--------------------------|----------------------------------------------------------------------------------------------------|
|          |                                                                 |                     |                           |                          |                          | <ul> <li>from tax year combo</li> <li>Enter/ modify (incase defaulted) the surcharge rates in the multiline</li> <li>Enter comments if any</li> <li>Save</li> </ul>                                                                                                    |
| 4.       | User creates Section<br>10 Exemptions<br>details for a tax year | Tax<br>manager      | Indian tax set-<br>up     | Section 10<br>Exemptions | Section 10<br>Exemptions | <ul> <li>Select the tax year</li> <li>If you want to default to any other tax years Sec 10 exemption details, enter that tax year in the default from tax year combo</li> <li>Enter/ modify (incase defaulted) section 10 exemptions details</li> <li>Enter the city classification and %salary and % in excess of salary in HRA SET UP</li> <li>Enter the Number children and amount per month per child to be exempted from Education allowance</li> <li>Enter the Number children and amount per month per child to be</li> </ul> |

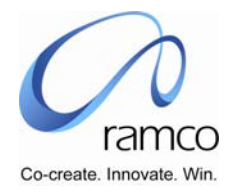

| SL.<br># | FLOW OF EVENTS | Primary<br>Actor(s) | BUSINESS<br>COMPONEN<br>T | ACTIVITY | PAGE | FUNCTIONAL STEPS                                                                              |
|----------|----------------|---------------------|---------------------------|----------|------|-----------------------------------------------------------------------------------------------|
|          |                |                     |                           |          |      | exempted from Hostel allowance                                                                |
|          |                |                     |                           |          |      | <ul> <li>Enter whether leave encashment<br/>amount to be exempted – say<br/>yes/no</li> </ul> |
|          |                |                     |                           |          |      | <ul> <li>If yes, Enter no of times leave<br/>encashment amount to be<br/>exempted</li> </ul>  |
|          |                |                     |                           |          |      | Enter the no of leave days that can<br>be exempted                                            |
|          |                |                     |                           |          |      | Enter the no of average month<br>salary to be exempted as leave<br>encashment exemption       |
|          |                |                     |                           |          |      | Enter the maximum no of days<br>leave can be exempted                                         |
|          |                |                     |                           |          |      | Enter whether Gratuity amount to<br>be exempted – say yes/no                                  |
|          |                |                     |                           |          |      | <ul> <li>If yes, Enter no of times Gratuity<br/>amount to be exempted</li> </ul>              |
|          |                |                     |                           |          |      | Enter the no of average month salary to be exempted as Gratuity                               |
|          |                |                     |                           |          |      | <ul> <li>Enter the maximum no of days<br/>Gratuity that can be exempted</li> </ul>            |

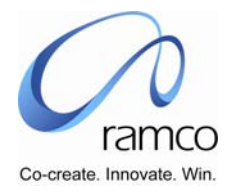

| SL.<br># | FLOW OF EVENTS                             | PRIMARY<br>ACTOR(S) | BUSINESS<br>COMPONEN<br>T | ΑCTIVITY                 | PAGE                     | FUNCTIONAL STEPS                                                                                                    |
|----------|--------------------------------------------|---------------------|---------------------------|--------------------------|--------------------------|----------------------------------------------------------------------------------------------------|
|          |                                            |                     |                           |                          |                          | Enter whether superannuation<br>amount to be exempted – say<br>yes/no                                                                                                    |
|          |                                            |                     |                           |                          |                          | Enter the maximum amount under<br>superannuation to be exempted.                                                                                                    |
|          |                                            |                     |                           |                          |                          | Enter the other exemption items,<br>the amount per month/annum to<br>be exempted                                                                                                    |
|          |                                            |                     |                           |                          |                          | Exemption rules can be given<br>where ever required.                                                                                                    |
| 5.       | User enter section<br>80 deduction details | Tax<br>manager      | India tax set-<br>up      | Section 80<br>deductions | Section 80<br>deductions | <ul> <li>Select the tax year</li> <li>If you want to default any other tax years section 80 deduction details enter that tax year in the default from tax year combo</li> <li>Enter/ modify (incase defaulted) the section 80 details</li> <li>Enter the Maximum limit, % of investment for each section 80</li> </ul> |
|          |                                            |                     |                           |                          |                          | deduction items                                                                                                    |
|          |                                            |                     |                           |                          |                          | ► Save                                                                                                    |
| 6.       | User classifies the                        | Тах                 | India tax set-            | City                     | City                     | Select the city classification                                                                                                    |

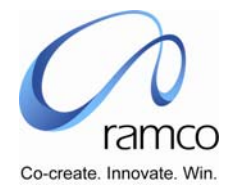

| SL.<br># | FLOW OF EVENTS                                                      | PRIMARY<br>ACTOR(S) | BUSINESS<br>COMPONEN<br>T | ΑCTIVITY            | PAGE            | FUNCTIONAL STEPS                                                                                      |
|----------|---------------------------------------------------------------------|---------------------|---------------------------|---------------------|-----------------|----------------------------------------------------------------------------------------------------|
|          | city as metro – non<br>metro for the<br>purpose of HRA<br>exemtpion | manager             | up                        | classification<br>s | classifications | <ul> <li>Select the city to be classified as per the classification selected</li> <li>Save</li> </ul> |

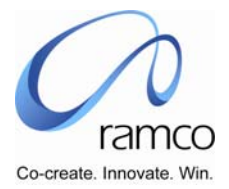

#### Scenario 3 Details: Entering employee tax declarations

| SL.<br># | FLOW OF EVENTS                                                         | PRIMARY<br>ACTOR(S) | BUSINESS<br>COMPONEN<br>T    | ACTIVITY                             | PAGE - TAB                                         | FUNCTIONAL STEPS                                                                                                    |
|----------|------------------------------------------------------------------------|---------------------|------------------------------|--------------------------------------|----------------------------------------------------|----------------------------------------------------------------------------------------------------|
| 1.       | User (Tax Admin)<br>enters the tax details<br>on behalf of<br>employee | Tax<br>manager      | Employee tax<br>Data - India | Record Tax<br>Declaration -<br>Admin | Select<br>Employee to<br>Record Tax<br>Declaration | <ul> <li>Select the tax year</li> <li>Select the Employment tax data unit</li> <li>Select the employment unit</li> <li>Select the employee for whom you want to enter the declarations</li> </ul>                                                                                                    |
| 2.       |                                                                        |                     |                              |                                      |                                                    | <ul> <li>Select the tax year</li> <li>If the record is being created for<br/>the first time, the Status combo will<br/>be loaded with value as 'New', if<br/>already a draft exists then the<br/>Status combo will be loaded with<br/>as 'Draft', and if already the record<br/>was submitted before then the<br/>Status combo will be loaded with<br/>as 'Submitted'</li> <li>Get the details</li> <li>Enter the PAN number</li> </ul> |
| 3.       |                                                                        |                     |                              |                                      | Record Tax<br>Declaration –                        | <ul> <li>Select the City in the 'City' Combo</li> <li>Enter the monthly rent amount in</li> </ul>                                                                                                    |

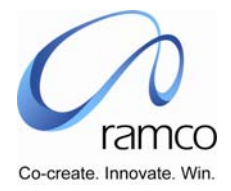

| SL.<br># | FLOW OF EVENTS | PRIMARY<br>ACTOR(S) | BUSINESS<br>COMPONEN<br>T | ΑCTIVITY | PAGE - TAB                                                                                         | FUNCTIONAL STEPS                                                                                                    |
|----------|----------------|---------------------|---------------------------|----------|----------------------------------------------------------------------------------------------------|----------------------------------------------------------------------------------------------------|
|          |                |                     |                           |          | Rent &<br>Childern<br>Education<br>Details Tab                                                     | <ul> <li>the input field and click on default.</li> <li>Application generates the amount for all the months in the multiline.</li> <li>If there is a change in city or rent in any of the month, you may change the city &amp; amount for any of the month in the multiline.</li> <li>Enter the number of children for education allowance</li> <li>Enter the no of children for hostel allowance</li> <li>Save as draft</li> </ul> |
| 4.       |                |                     |                           |          | Record Tax<br>Declaration –<br>Income/ (Loss)<br>from house<br>property and<br>other income<br>Tab | <ul> <li>Various possible sources of income will be available in the multiline. Enter the declaration amount against the appropriate sources.</li> <li>Save as draft</li> </ul>                                                                                                    |
| 5.       |                |                     |                           |          | Record Tax<br>Declaration –<br>Deductions<br>under chapter<br>VI A Tab                             | <ul> <li>Employee PF and VPF deducted<br/>through payroll will be computed<br/>and shown in the header</li> <li>All the other items under chapter<br/>IVA like 80C, 80D etc will be</li> </ul>                                                                                                    |

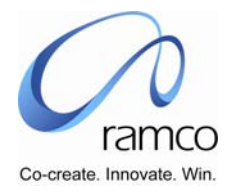

| SL.<br># | FLOW OF EVENTS              | PRIMARY<br>ACTOR(S) | BUSINESS<br>COMPONEN<br>T    | ΑCTIVITY                                          | PAGE - TAB                                             | FUNCTIONAL STEPS                                                                                                    |
|----------|-----------------------------|---------------------|------------------------------|---------------------------------------------------|--------------------------------------------------------|----------------------------------------------------------------------------------------------------|
|          |                             |                     |                              |                                                   |                                                        | <ul> <li>available in the multiline.</li> <li>Enter the values that are planned to be invested in the respective items.</li> <li>Save as draft</li> </ul>                                                                                   |
| 6.       |                             |                     |                              |                                                   | Record Tax<br>Declaration –<br>View and<br>Confirm Tab | <ul> <li>The summary of all the tax declarations in the various tabs in the screen will be summarized and shown in the multiline.</li> <li>Verify the details, Check the declaration box and click on Submit.</li> </ul>                    |
| 7.       |                             |                     |                              |                                                   | Record Tax<br>Declaration –<br>View and<br>Confirm Tab | Since the tax declaration may be<br>performed N number of times<br>before the Cut-Off date for Tax<br>Proof Submission, the declarations<br>are auto authorized on submit and<br>the latest one will overwrite the<br>previous declaration. |
| 8.       | User enters the tax details | Tax<br>manager      | Employee tax<br>Data - India | Form 12B –<br>Previous<br>Employemen<br>t Details | Form 12B –<br>Previous<br>Employement<br>Details       | <ul> <li>Select the Tax year in the combo<br/>and press the get button</li> <li>Enter previous employer details<br/>(one or many) in the employer<br/>details multiline and salary earned</li> </ul>                                        |

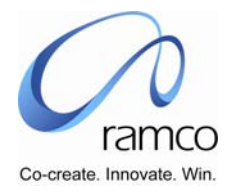

| SL.<br># | FLOW OF EVENTS                     | PRIMARY<br>ACTOR(S) | BUSINESS<br>COMPONEN<br>T | ACTIVITY                           | PAGE - TAB          | FUNCTIONAL STEPS                                                                                      |
|----------|------------------------------------|---------------------|---------------------------|------------------------------------|---------------------|----------------------------------------------------------------------------------------------------|
|          |                                    |                     |                           |                                    |                     | details as follows.                                                                                   |
|          |                                    |                     |                           |                                    |                     |                                                                                                    |
|          |                                    |                     |                           |                                    |                     | Employers TAN NO                                                                                      |
|          |                                    |                     |                           |                                    |                     | Employers PAN NO                                                                                      |
|          |                                    |                     |                           |                                    |                     | Employment from                                                                                       |
|          |                                    |                     |                           |                                    |                     | Employment to                                                                                         |
|          |                                    |                     |                           |                                    |                     | Save Employer Details. This will<br>generate the employers in the<br>'Select Previous Employer' Combo |
|          |                                    |                     |                           |                                    |                     | Select each of the employer in the combo and then enter the Salary Details in the multiline           |
|          |                                    |                     |                           |                                    |                     | • Check the declaration and Submit                                                                    |
| 9.       | Tax Proof<br>Submission after cut- | Tax<br>manager      | Employee tax<br>data      | Authorize -<br>Submit Tax<br>Proof | Submit Tax<br>Proof | Select the Employment tax data<br>unit                                                                |
|          | enters the tax proofs              |                     |                           | FIOOI                              |                     | Select the employment unit                                                                            |
|          | on behalf of<br>employee and       |                     |                           |                                    |                     | <ul> <li>Select the tax year</li> </ul>                                                               |
|          | authorizes the same)               |                     |                           |                                    |                     | • Get the details                                                                                     |
|          |                                    |                     |                           |                                    |                     | If the record is being created for                                                                    |

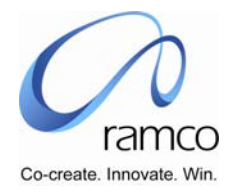

| SL.<br># | FLOW OF EVENTS | PRIMARY<br>ACTOR(S) | BUSINESS<br>COMPONEN<br>T | ΑCTIVITY | PAGE - TAB                                                           | FUNCTIONAL STEPS                                                                                                    |
|----------|----------------|---------------------|---------------------------|----------|----------------------------------------------------------------------|----------------------------------------------------------------------------------------------------|
|          |                |                     |                           |          |                                                                      | <ul> <li>the first time, the Status combo will be loaded with value as 'New', if already a draft exists then the Status combo will be loaded with as 'Draft', and if already the record was submitted before then the Status combo will be loaded with as 'Submitted'</li> <li>If the record is in 'Submitted' status then the Tax Admin cannot modify the record</li> </ul>                                                                                                    |
| 10.      |                |                     |                           |          | Submit Tax<br>Proof – Rent &<br>Childern<br>Education<br>Details Tab | <ul> <li>Select the City in the 'City' Combo</li> <li>Enter the monthly rent amount in the input field and click on default.</li> <li>Application generates the amount for all the months in the multiline.</li> <li>If there is a change in city or rent in any of the month, you may change the city &amp; amount for any of the month in the multiline.</li> <li>Select the Value as 'Yes' for the months for which the Rent Receipts are enclosed</li> <li>Enter the number of children for</li> </ul> |

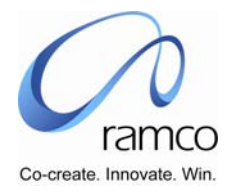

| SL.<br># | FLOW OF EVENTS | PRIMARY<br>ACTOR(S) | BUSINESS<br>COMPONEN<br>T | ΑCTIVITY | PAGE - TAB                                                                               | FUNCTIONAL STEPS                                                                                                    |
|----------|----------------|---------------------|---------------------------|----------|------------------------------------------------------------------------------------------|----------------------------------------------------------------------------------------------------|
|          |                |                     |                           |          |                                                                                          | <ul> <li>education allowance, Amount and any Remarks in the multiline</li> <li>Enter the no of children for hostel allowance, , Amount and any Remarks in the multiline</li> <li>Save as draft</li> <li>Since the Admin enters the data on behalf of employee the admin also needs to enter the Authorized Rent Amount details and Authorized Children Education details</li> </ul>                                                                                              |
| 11.      |                |                     |                           |          | Submit Tax<br>Proof- Income/<br>(Loss) from<br>house property<br>and other<br>income Tab | <ul> <li>Enter the below details for House<br/>Property – Self Occupied</li> <li>Address, Location Status,<br/>Ownership Status, Percentage,<br/>Date of Loan, Date of Completion<br/>of Occupation, Principle, Interest,<br/>Total Interest, etc</li> <li>Similarly record the details for<br/>House Property- Let out</li> <li>Address, Location Status,<br/>Ownership Status, Percentage,<br/>Date of Loan, Date of Completion<br/>of Occupation, Date of Let out,</li> </ul> |

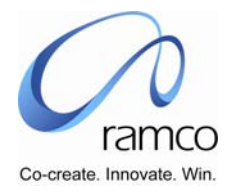

| SL.<br># | FLOW OF EVENTS | PRIMARY<br>ACTOR(S) | BUSINESS<br>COMPONEN<br>T | ACTIVITY | PAGE - TAB                                               | FUNCTIONAL STEPS                                                                                                    |
|----------|----------------|---------------------|---------------------------|----------|----------------------------------------------------------|----------------------------------------------------------------------------------------------------|
|          |                |                     |                           |          |                                                          | <ul> <li>Rental Income, Municipal Tax,<br/>Principle, Interest, Total Interest,<br/>etc</li> <li>Record the income details from<br/>other sources like interest accrued<br/>in NSE etc</li> <li>Since the Admin enters the data on<br/>behalf of employee the admin also<br/>needs to enter the Authorized<br/>Principle Amount details and<br/>Authorized Interest Amount details<br/>of self occupied and let out<br/>property details</li> <li>Save as Draft</li> </ul> |
| 12.      |                |                     |                           |          | Submit Tax<br>Proof –<br>Deductions<br>under VI A<br>Tab | <ul> <li>Employee PF and VPF will be computed and shown in the header</li> <li>For all the other items under chapter IV A like 80C, 80D etc will be available in the multiline.</li> <li>Enter the investment details for each item and the details of policy number, Policy in the name of, Annual invested amount, Sum Assured, Eligible Amount, and Remarks etc.</li> </ul>                                                                                             |

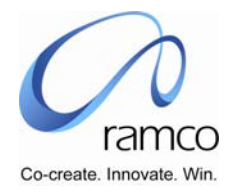

| SL.<br># | FLOW OF EVENTS | PRIMARY<br>ACTOR(S) | BUSINESS<br>COMPONEN<br>T | ΑCTIVITY | PAGE - TAB                                                    | FUNCTIONAL STEPS                                                                                                    |
|----------|----------------|---------------------|---------------------------|----------|---------------------------------------------------------------|----------------------------------------------------------------------------------------------------|
|          |                |                     |                           |          |                                                               | <ul> <li>Enter the Section 80E details like<br/>Course, Fulltime, Loan taken for,<br/>Total interest amount etc</li> </ul>                              |
|          |                |                     |                           |          |                                                               | Since the Admin enters the data on<br>behalf of employee the admin also<br>needs to enter the Authorized<br>Amount for chapter VI A and 80C<br>details. |
|          |                |                     |                           |          |                                                               | Save as draft                                                                                                    |
| 13.      |                |                     |                           |          | Submit Tax<br>Proof – Income<br>from Previous<br>Employer Tab | If the section is applicable for an<br>employee then select the 'Income<br>from previous employer combo as<br>yes and save draft.                       |
|          |                |                     |                           |          |                                                               | Enter previous employer details<br>(one or many) in the Employer<br>details multiline and salary earned<br>details as follows.                          |
|          |                |                     |                           |          |                                                               | Employers name                                                                                                    |
|          |                |                     |                           |          |                                                               | Employers TAN NO                                                                                                    |
|          |                |                     |                           |          |                                                               | Employers PAN NO                                                                                                    |
|          |                |                     |                           |          |                                                               | Employment from                                                                                                    |
|          |                |                     |                           |          |                                                               | Employment to                                                                                                    |

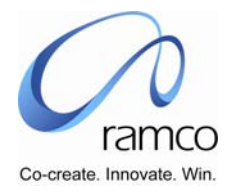

| SL.<br># | FLOW OF EVENTS | PRIMARY<br>ACTOR(S) | BUSINESS<br>COMPONEN<br>T | ΑCTIVITY | PAGE - TAB                                  | FUNCTIONAL STEPS                                                                                                    |
|----------|----------------|---------------------|---------------------------|----------|---------------------------------------------|----------------------------------------------------------------------------------------------------|
|          |                |                     |                           |          |                                             | Save Employer Details. This will<br>generate the employers in the<br>'Select Previous Employer' Combo                                                   |
|          |                |                     |                           |          |                                             | Select each of the employer in the combo and then enter the Salary Details in the multiline                                                             |
|          |                |                     |                           |          |                                             | Enter the various salary details in previous employment like 80D, 80 etc                                                                                |
|          |                |                     |                           |          |                                             | Since the Admin enters the data on<br>behalf of employee the admin also<br>needs to enter the Authorized<br>Amount for income from previous<br>employer |
|          |                |                     |                           |          |                                             | Save as Draft                                                                                                    |
| 14.      |                |                     |                           |          | Submit Tax<br>Proof – View &<br>Confirm Tab | The summary of all the Tax proof<br>saved in the various tabs in the<br>screen will be summarized and<br>shown in the multiline.                        |
|          |                |                     |                           |          |                                             | Necessary soft copy of the related<br>documents can be attached using<br>the attach document option                                                     |
|          |                |                     |                           |          |                                             | Verify the details, Check the<br>declaration Box and click on                                                                                           |

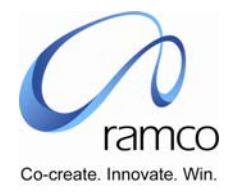

| SL.<br># | FLOW OF EVENTS                                                                  | Primary<br>Actor(s) | BUSINESS<br>COMPONEN<br>T | ΑCTIVITY                                  | PAGE - TAB                                  | FUNCTIONAL STEPS                                                                                                    |
|----------|---------------------------------------------------------------------------------|---------------------|---------------------------|-------------------------------------------|---------------------------------------------|----------------------------------------------------------------------------------------------------|
|          |                                                                                 |                     |                           |                                           |                                             | <ul><li>Submit.</li><li>Once the proofs are fully verified, authorize the proof.</li></ul>                                                                                                    |
| 15.      |                                                                                 |                     |                           |                                           | Submit Tax<br>Proof – View &<br>Confirm Tab | <ul> <li>In case of genuine reasons where the tax proofs needs to be revised, the admin can use the 'Unauthorize' option and then 'Reject' option. The document status will get changed to 'Auth Draft'</li> <li>Once the document is rejected the employee (through ESS) or admin in the same screen may be allowed modify the existing record and to submit the proofs.</li> </ul> |
| 16       | Additional<br>Payements (Taxable<br>Income) to employee<br>paid outside payroll | Tax<br>Manager      | Employee tax<br>data      | Maintain<br>Outside<br>Payroll<br>Details | Maintain<br>Outside Payroll<br>Details      | <ul> <li>Select the tax year</li> <li>Select the Employment tax data unit</li> <li>Select the employment unit</li> <li>Select the employee for whom you want to enter the declarations</li> </ul>                                                                                                    |
|          |                                                                                 |                     |                           |                                           | Maintain<br>Outside Payroll                 | Select the Tax year in the combo<br>and press get.                                                                                                    |

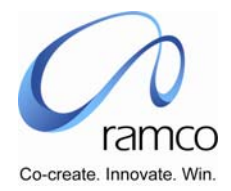

| SL.<br># | FLOW OF EVENTS | PRIMARY<br>ACTOR(S) | BUSINESS<br>COMPONEN<br>T | ACTIVITY | PAGE - TAB | FUNCTIONAL STEPS                                                                                                    |
|----------|----------------|---------------------|---------------------------|----------|------------|----------------------------------------------------------------------------------------------------|
|          |                |                     |                           |          | Details    | <ul> <li>If any record is available, the details would be fetched.</li> <li>Enter the payment date details in the first multiline and save date.</li> <li>The dates will be populated in the Select Date Combo.</li> <li>Enter the details of the payment like Bank Code, Cess, Amount, total taxable income etc</li> <li>Click on 'Submit' to save the details</li> </ul> |

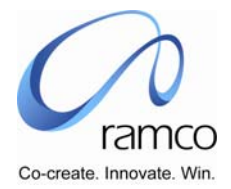

#### Scenario 4 Details: Tax processing not required for selected employees

| SL.<br># | FLOW OF EVENTS                                   | PRIMARY<br>ACTOR(S) | BUSINESS<br>COMPONEN<br>T | ACTIVITY                         | PAGE                             | FUNCTIONAL STEPS                                                                                                    |
|----------|--------------------------------------------------|---------------------|---------------------------|----------------------------------|----------------------------------|----------------------------------------------------------------------------------------------------|
| 1.       | User enters the<br>employee exception<br>details | Tax<br>manager      | Employee tax<br>data      | Employee<br>exception<br>details | Employee<br>exception<br>details | <ul> <li>Select the Employment tax data unit</li> <li>Select the employment unit</li> <li>Select the tax year</li> <li>Enter the employment code for whom tax need not to be computed</li> <li>Select yes for Tax Computation Not Required combo</li> <li>Save</li> </ul> |

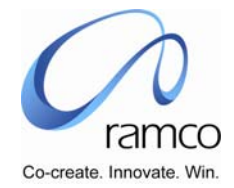

Scenario 5 Details: Cut-off date for Proof submission for tax computation to be given at employee level

| SL.<br># | FLOW OF EVENTS                                   | PRIMARY<br>ACTOR(S) | BUSINESS<br>COMPONEN<br>T | ΑCTIVITY                         | PAGE                             | FUNCTIONAL STEPS                                                                                                    |
|----------|--------------------------------------------------|---------------------|---------------------------|----------------------------------|----------------------------------|----------------------------------------------------------------------------------------------------|
| 1.       | User enters the<br>employee exception<br>details | Tax<br>manager      | Employee tax<br>data      | Employee<br>exception<br>details | Employee<br>exception<br>details | <ul> <li>Select the Employment tax data unit</li> <li>Select the employment unit</li> <li>Select the tax year</li> <li>Enter the employment code for whom cut-off date for proof submission to be given</li> <li>Enter the cut-off date</li> <li>Save</li> </ul> |

www.RamcoAviation.com

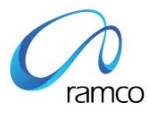

#### Corporate Office and R&D Center

Ramco Systems Limited, 64, Sardar Patel Road, Taramani Chennai – 600 113, India Tel: +91 (44) 2235 4510. Fax +91 (44) 2235 2884 www.ramco.com